# apotec<sup>®</sup> MP<sup>plus</sup> Schmelzpunktbestimmer

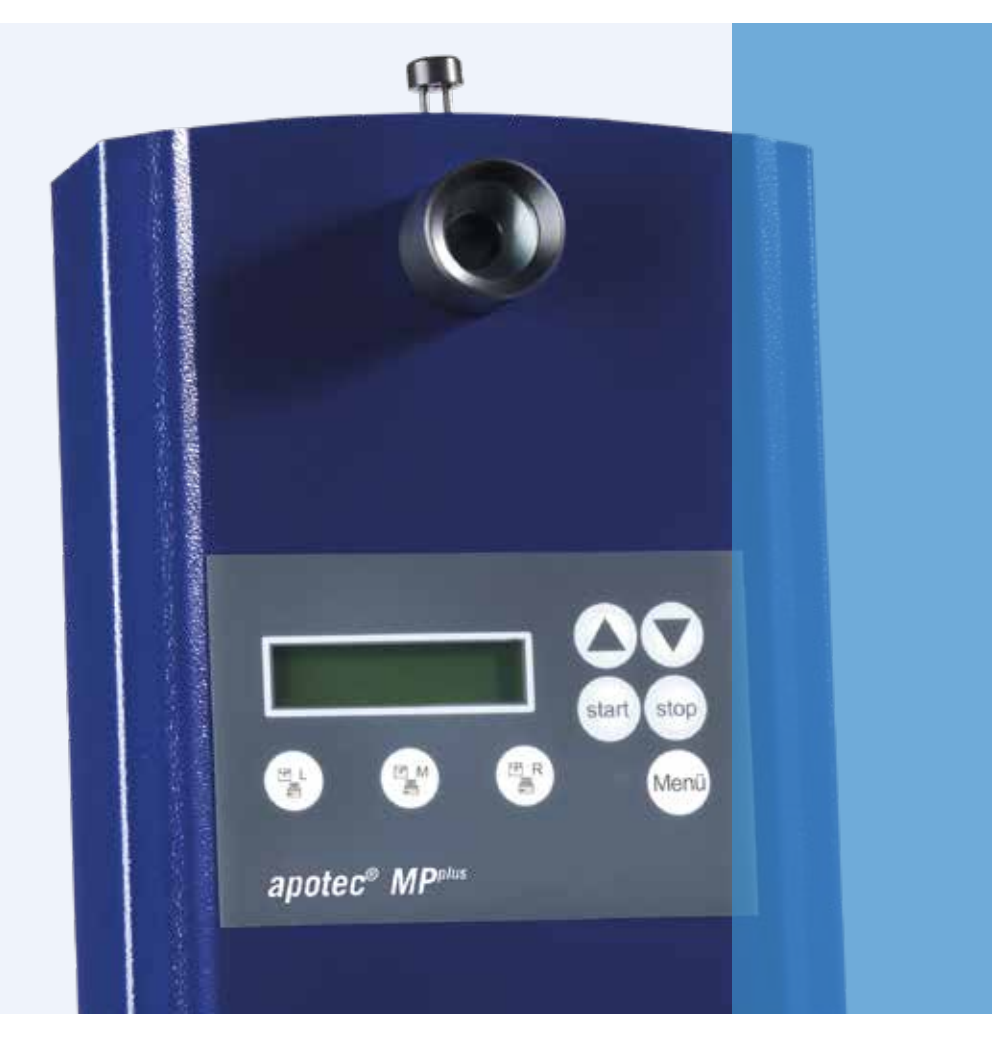

# GEBRAUCHSANWEISUNG

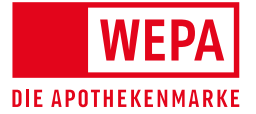

### **VORWORT**

# Der Identitätsnachweis der Ausgangsstoffe ist eine sehr wichtige Qualitätskontrolle im Apothekenlabor.

Das apotec<sup>®</sup> MP<sup>plus</sup> Schmelzpunktgerät im ergonomischen Design ist speziell für das Apothekenlabor entwickelt worden.

Die Messtechnologie gewährleistet apothekenspezifische Funktionalität:

- präzise
- sicher
- schnell
- effizient

Neben einer bedienerfreundlichen Menüführung ermöglicht die serielle Schnittstelle den Anschluss eines Datendruckers sowie die Geräteanbindung apotec<sup>®</sup> connect, die zusammen mit der Laborsoftware LabXpert eine absolute Zeit- und Arbeitsersparnis verspricht!

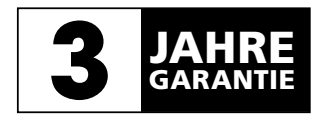

### COPYRIGHT

WEPA Apothekenbedarf GmbH & Co KG hat das Copyright an dieser Gebrauchsanweisung. Diese Gebrauchsanweisung darf nicht ohne vorhergehende schriftliche Genehmigung seitens WEPA Apothekenbedarf in irgendeiner Form reproduziert werden. WEPA Apothekenbedarf GmbH & Co KG übernimmt keine Haftung hinsichtlich der Verwendung der in dieser Gebrauchsanweisung enthaltenen Informationen. Druckfehler und Irrtum behalten wir uns vor.

3. Auflage: Januar 2023 © Copyright 2016

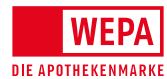

WEPA Apothekenbedarf GmbH & Co KG D-56204 Hillscheid www.wepa-apothekenbedarf.de

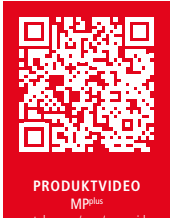

### **INHALTSVERZEICHNIS**

| Sicherheitshinweise                                                  | 4     |
|----------------------------------------------------------------------|-------|
| Technische Daten                                                     | 5     |
| Grundausstattung                                                     | 6     |
| Bedienelemente                                                       | 7     |
| Funktionen                                                           | 8     |
| Erst-Inbetriebnahme                                                  | 9     |
| Einstellen der Uhrzeit, des Datums und der Sprache                   | 10-12 |
| Schmelzpunktbestimmung                                               | 13-15 |
| Optionale Dokumentation mit LabXpert und apotec <sup>®</sup> connect | 16    |
| Drucker anschließen und einstellen                                   | 17    |
| Wartung und Reinigung                                                | 17    |
| Wichtige Hinweise                                                    | 18    |
| Zubehör                                                              | 18    |
| Garantiekarte                                                        | 19    |

### SICHERHEITSHINWEISE

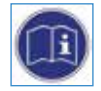

Bitte lesen Sie vor Inbetriebnahme diese Hinweise bzw. Richtlinien! Ein Nichtbeachten kann gefährliche Folgen haben oder gegen Vorschriften verstoßen. Für Fehler, die sich hieraus ergeben, wird vom Hersteller keine Haftung übernommen.

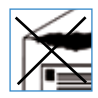

#### Allgemeines

Beim Empfang und beim Auspacken des Systems ist auf etwaige Beschädigungen zu achten! Schon bei Verdacht eines Schadens quittieren Sie bitte den Empfang nur unter Vorbehalt (z. B. auf dem Lieferschein) mit Angabe des vermuteten Schadens.

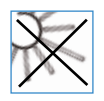

Aufstellungsort / Aufbewahrung Direkte Sonneneinstrahlung vermeiden!

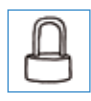

Bewahren Sie das System und sein Zubehör außerhalb der Zugriffsmöglichkeit von nicht geschulten oder eingewiesenen Personenkreisen auf.

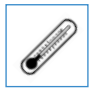

Bevor Sie das Gerät mit der Schutzhaube abdecken, lassen Sie es bitte ausreichend abkühlen.

### **TECHNISCHE DATEN**

| Anschlussleistung              | 230 V / 50 Hz                                                                                                    |
|--------------------------------|----------------------------------------------------------------------------------------------------|
| Geräteversorgung               | 12 V / DC                                                                                                    |
| Messbereich                    | 25 °C - 360 °C                                                                                                    |
| Messgenauigkeit (betriebswarm) | 25 °C - 200 °C = +/- 0,3 °C<br>200 °C - 360 °C = +/- 0,5 °C                                                                                                    |
| Reproduzierbarkeit             | +/- 0,2 °C                                                                                                    |
| Display-Beleuchtung            | LCD                                                                                                    |
| Lupe                           | Vergrößerung 10-fach                                                                                                    |
| Aufheizrate Messung            | 1 °C/min                                                                                                    |
| Aufheizrate Starttemperatur    | 25 °C/min                                                                                                    |
| Ausstattung                    | <ul> <li>Automatische Rückkühlung</li> <li>Serielle Schnittstelle RS 232 zum Anschluss<br/>eines Datendruckers</li> <li>USB-Schnittstellenkabel zum Anschluss<br/>an einen PC</li> </ul> |
| Garantie                       |                                                                                                    |

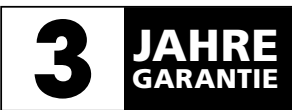

### GRUNDAUSSTATTUNG

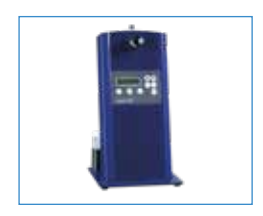

apotec<sup>®</sup> MP<sup>plus</sup> Schmelzpunktbestimmer mit RS 232 Schnittstelle und USB-Schnittstellenkabel, autom. Rückkühlung, Netzkabel, 1,5 m lang

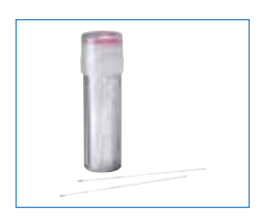

Schmelz-Kapillare mit Ringmarke VE 100 Stück Best.-Nr. 027254

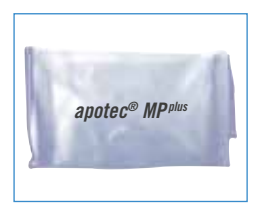

Schutzhaube zur staubgeschützten Aufbewahrung des Systems Best.-Nr. 027247

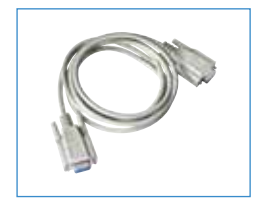

**Druckerkabel** für Datendrucker-Anschluss

### BEDIENELEMENTE

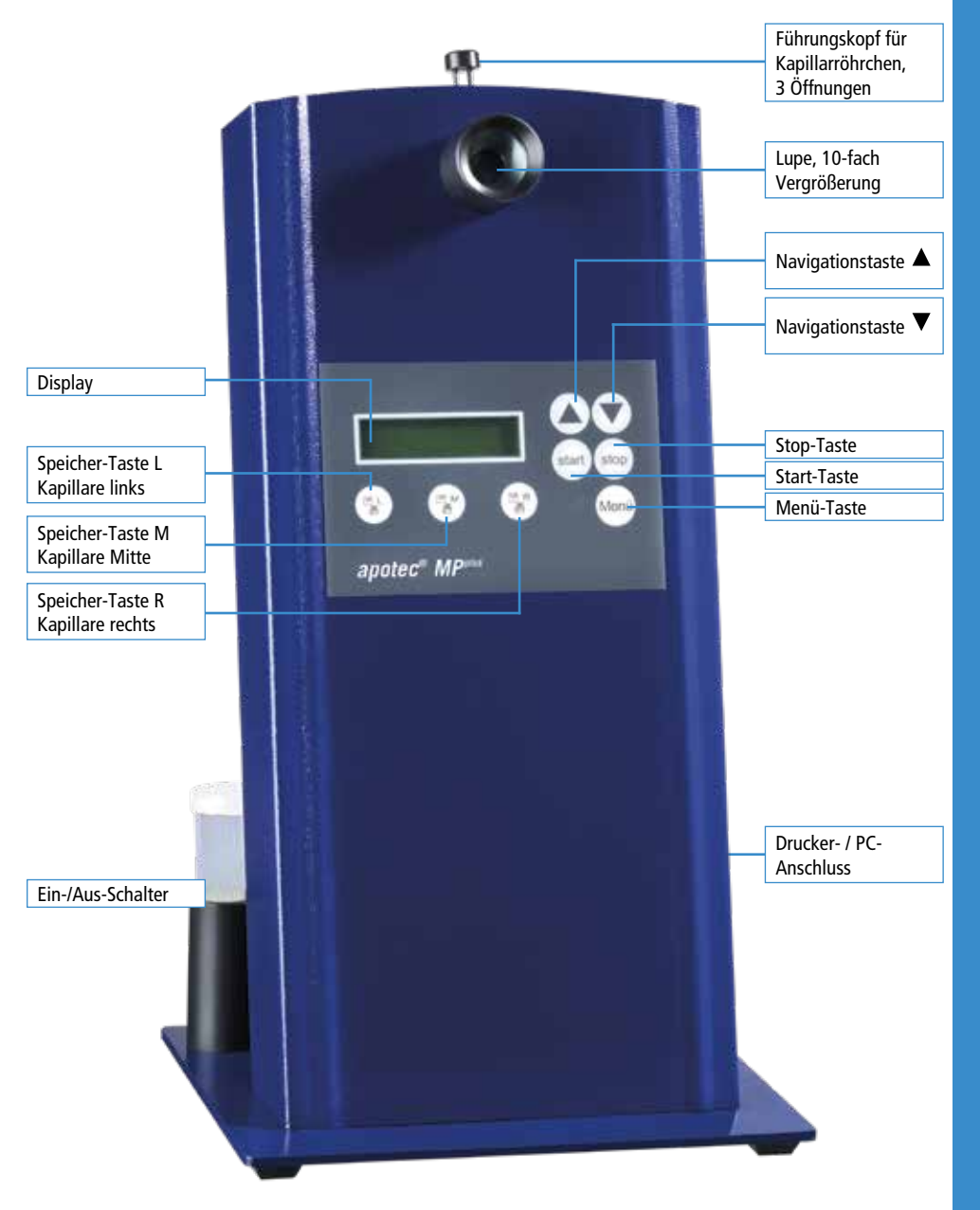

### FUNKTIONEN

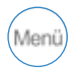

- Menü-Taste
- Durch Drücken der Taste 😔 kommt man in das Menü des Schmelzpunktbestimmers.

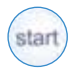

- Eingabe bestätigen
- Mit der Taste 🗁 wird das Einstellungsmenü aufgerufen.

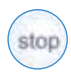

- Speichern / Drucken
- Menü verlassen

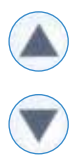

- Durch das Menü scrollen mit den Navigationstasten: • aufwärts
- abwärts
- Mit den Pfeiltasten lässt sich ein Menüpunkt anwählen bzw. ein gewünschter Parameter, z. B. Uhrzeit, einstellen.

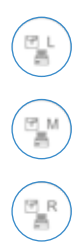

#### Speichertasten:

- Kapillare links
- Kapillare Mitte
- Kapillare rechts

### ERST-INBETRIEBNAHME

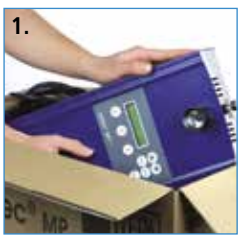

2.

 Nehmen Sie das Gerät und die mitgelieferten Teile vorsichtig aus dem Karton.

Überprüfen Sie das Gerät und alle mitgelieferten Teile auf eventuelle Schäden und auf Vollständigkeit.

**2.** Warten Sie vor Inbetriebnahme, bis sich das Gerät an die Raumtemperatur angeglichen hat.

3. Wählen Sie für das Gerät einen geeigneten Standort

und sorgen Sie für eine ebene und stabile Unterlage.

Vermeiden Sie direkte Sonneneinstrahlung und die unmittelbare Nähe von Heizguellen/Wärmeguellen.

- 3.
- 4
- 5.
- 4. Optionaler Anschluss an apotec<sup>®</sup> connect: Sofern Sie die Laborsoftware apotec<sup>®</sup> LabXpert nutzen und über einen apotec<sup>®</sup> connect verfügen, können Sie den MP plus mit dem im Lieferumfang befindlichen USB-Schnittstellenkabel mit der Software verbinden.
- **5. Optionaler Anschluss an einen Drucker:** Stecken Sie das serielle Anschlusskabel in die vorgesehene Anschlussbuchse am Gerät und verbinden Sie das Anschlusskabel mit dem Drucker.

### EINSTELLEN DER UHRZEIT

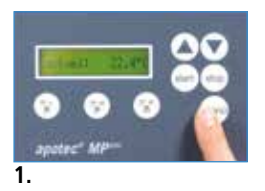

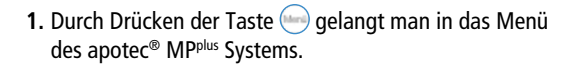

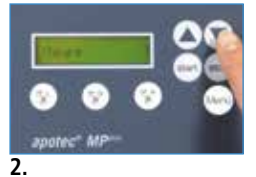

2. Einstellung der Uhrzeit Mit der Taste den Menüpunkt "Uhrzeit" aufrufen und mit der Taste — bestätigen.

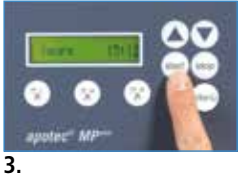

- Interest MP\*\*
- 3. Im Display wird ein blinkender Cursor eingeblendet. Mit jeder Betätigung der Taste springt der Cursor zwischen dem Minuten- und Stundenwert. Mit den Pfeiltasten , Tilsst sich der Wert unter dem Cursor einstellen.
- 4. Mit der Taste wird die Änderung gespeichert und ist sofort nach dem Verlassen dieses Einstellmenüs wirksam. Die Einstellung bleibt gespeichert und wird automatisch aktualisiert.

4.

### EINSTELLEN DES DATUMS

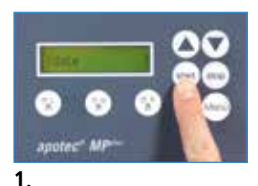

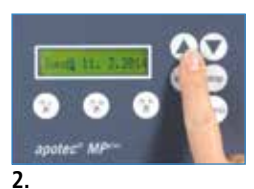

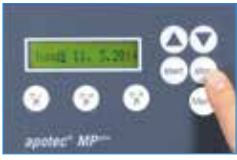

3.

- 1. Einstellung des Datums Mit der Menü-Taste — wird das Menü aufgerufen. Mit der 🕥 Taste den Menüpunkt "Datum" aufrufen und durch Drücken der Taste — bestätigen.
- 2. Im Display wird ein blinkender Cursor eingeblendet. Mit den Pfeiltasten (), () lassen sich die Werte einstellen.

Mit jeder Betätigung der Taste — springt der Cursor zum nächsten Eingabewert (Tagesname, Jahr, Monat, Tag).

3. Mit der Taste e wird die Einstellung gespeichert. Die Einstellung bleibt gespeichert und wird automatisch aktualisiert. Schaltjahre werden bei der automatischen Aktualisierung berücksichtigt.

### EINSTELLEN DER SPRACHE

Sie haben die Möglichkeit zwischen diesen Sprachen zu wählen: Deutsch, Italienisch, Englisch, Französisch, Portugiesisch, Spanisch. Werksseitig ist die Sprache Deutsch eingestellt.

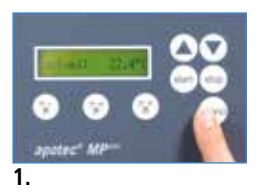

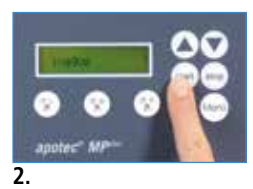

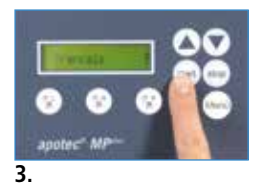

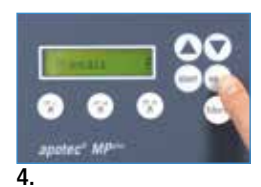

- Durch Drücken der Taste 
   gelangt man in das Menü des apotec<sup>®</sup> MP<sup>plus</sup> Systems.
- 2. Mit den Pfeiltasten 🎑 , 🔍 entsprechenden Menüpunkt anwählen.

Mit der Taste 💬 wird das Einstellmenü aufgerufen, das im Display aktuell angezeigt wird.

Das Einstellmenü wird mit der Taste — wieder verlassen und die Änderungen werden gespeichert. Mit den Pfeiltasten kann der nächste Menüpunkt angewählt und wie oben beschrieben eingestellt werden.

3. Einstellung der Bedienersprache

Mit der Taste — wird das Menü aufgerufen. Durch Drücken der Taste — gelangen Sie in die Sprachauswahl. Stellen Sie mit der Pfeiltaste die gewünschte Sprache ein.

4. Mit der Taste is speichern. Die Einstellung bleibt gespeichert, auch wenn das Gerät ausgeschaltet wird.

### **SCHMELZPUNKTBESTIMMUNG**

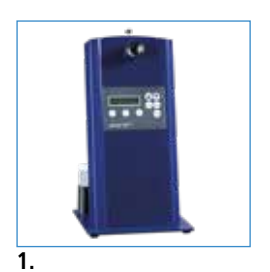

- Mit dem Gerät lassen sich die Schmelzpunkte kristalliner Substanzen von 25 °C bis 360 °C bestimmen.
  - 2. Schalten Sie den Ein-/Aus-Schalter auf der Geräterückseite ein. Das Gerät meldet die Betriebsbereitschaft durch ein akustisches Signal.
- apotec' MP=-
- apatec' MF

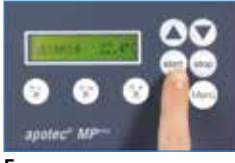

5.

2.

- **3.** Im Display wird die aktuelle Ofentemperatur angezeigt.
- Stellen Sie nun mit den Tasten 
  und 
  die gewünschte Starttemperatur ein (5 °C unter dem zu erwartenden Schmelzpunkt).
- 5. Betätigen Sie anschließend die Taste 🝚 . Der Ofen wird jetzt auf die vorgewählte Temperatur geheizt.

Das Gerät meldet das Erreichen der eingestellten Temperatur durch ein akustisches Signal (3 gleiche Töne). Falls die Messung nach diesem Vorgang nicht fortgesetzt wird, schaltet das Gerät die Stromzufuhr zum Heizofen nach ca. 15 Minuten automatisch ab.

### SCHMELZPUNKTBESTIMMUNG

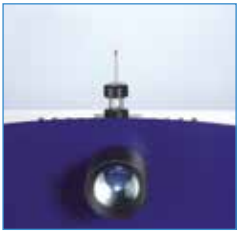

6.

6. Füllen Sie nun eine Schmelz-Kapillare mit der zu prüfenden Substanz (Füllhöhe 4 bis 6 mm). Achten Sie darauf, dass an der Außenseite der Kapillare keine Substanzreste anhaften. Stecken Sie diese Kapillare anschließend mit der Öffnung nach oben (rote Ringmarke ist oben) vorsichtig in eine Öffnung im Führungskopf ein, bis sie fühlbar anstößt (Sichtkontrolle durch die Lupe). Achtung: Bitte prüfen Sie vorab die Passgenauigkeit des Kapillarröhrchens in der Kapillaraufnahme. Es können nur Kapillare mit einem Außendurchmesser von 1,35 mm verwendet werden.

Betätigen Sie jetzt wieder die Taste —. Das Gerät heizt nun mit einer Rate von 1 °C/min die Probe weiter auf.

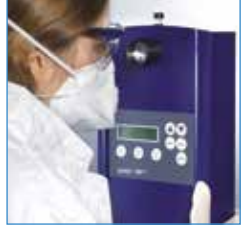

7.

7. Durch die Lupe beobachten Sie den Schmelzvorgang. Sobald die Probe vollständig durchgeschmolzen ist, drücken Sie die Speichertaste unter der entsprechenden Kapillaraufnahme. Der ermittelte Schmelzpunkt wird gespeichert. Nach der Messung stellt sich im Ofen automatisch wieder die Starttemperatur ein. Die nächste Messung kann durchgeführt werden. Das Gerät meldet das Erreichen der Temperatur durch ein akustisches Signal (drei gleiche Töne).

### **SCHMELZPUNKTBESTIMMUNG**

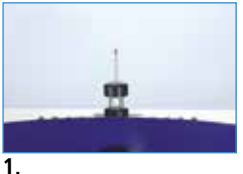

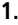

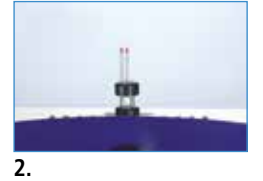

#### 1. Bestimmung von 1 Probe

Kapillare mit Substanz in die mittlere Kapillaraufnahme einfügen. Nach dem Schmelzvorgang mit der Taste 🐨 den Messwert speichern. Mit der 📻 Taste die Messung ausdrucken.

#### 2. Bestimmung von 2 Proben

Jeweils die Kapillare mit den Substanzen in die mittlere und in die linke Kapillaraufnahme einfügen. Nach jedem Schmelzvorgang die darunterliegende Speichertaste drücken:

- Mittlere Kapillaraufnahme (\*\*)
- Linke Kapillaraufnahme 🕥

und die Messungen speichern.

Mit der 🛶 Taste können Sie die Messungen drucken.

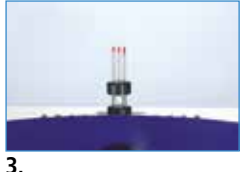

## 3. Bestimmung von 3 Proben

Kapillare mit Substanzen in die Kapillaraufnahme einfügen. Nach dem Schmelzvorgang die entsprechenden Tasten (\*), (\*), (\*) drücken und Messwerte speichern. Die Messdaten werden automatisch ausgedruckt.

### OPTIONALE DOKUMENTATION MIT LABXPERT UND APOTEC® CONNECT

Sie sind apotec<sup>®</sup> connect/LabXpert Nutzer? Prima, dann verbinden Sie im ersten Schritt den apotec<sup>®</sup> MP<sup>plus</sup> mit dem apotec<sup>®</sup> connect.

### UND SO FUNKTIONIERT ES (AM BEISPIEL MP<sup>PLUS</sup>)

| C) Desprint      |
|------------------|
| C) michardystere |
|                  |

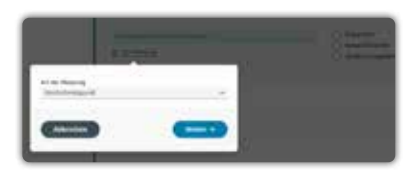

Während der Prüfung von Ausgangsstoffen in LabXpert findet sich unter Punkt "Identitätsprüfung", abhängig vom zu prüfendem Ausgangsstoff im Bereich Alternative Identifizierung DAC, die Methode der Schmelzpunkt-Messung.

Mit dem Button "Zur Messung" kann zwischen Einzelschmelzpunkt oder Mischschmelzpunkt gewählt werden.

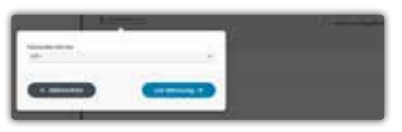

Mit dem Button "Weiter" gelangt man zur Geräte-Auswahl.

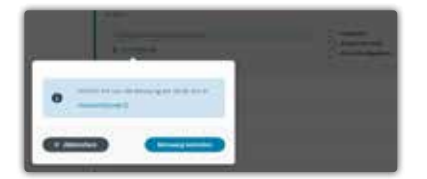

Über den Button "Zur Messung" wird der Empfang des / der Messwert(e) gestartet. Die Software wartet nun auf das Messergebnis vom Gerät.

Wenn der Schriftzug "Kurzanleitung  $\mathbb{O}$ " mit dem Mauszeiger angefahren wird, erscheint die Kurzanleitung zum Messablauf am Gerät.

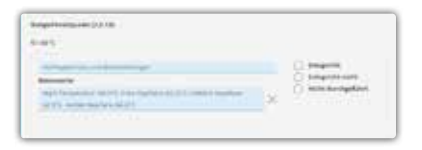

Sobald die Messung abgeschlossen ist, werden die ermittelten Werte in LabXpert übernommen.

Bei Fragen oder weiteren Informationen wenden Sie sich bitte an info@labxpert.de

### DRUCKER ANSCHLIESSEN UND EINSTELLEN

Grundsätzlich ist eine Dokumentation der Messdaten mit verschiedenen Druckern möglich:

• Datendrucker Sartorius® YDP20-OCE (Best.-Nr. 030212)

#### Drucker anschließen:

Achten Sie darauf, dass der Drucker ordnungsgemäß angeschlossen ist. Verbinden Sie den Drucker mit dem mitgelieferten Druckerkabel an dem entsprechenden Anschluss. Für den Drucker ist eine eigene Stromzufuhr notwendig. Insofern muss das entsprechende Netzteil ebenfalls angeschlossen sein. Schalten Sie nun den Drucker und das Gerät ein.

#### Drucker einstellen:

Mit der Menü-Taste — wird das Menü aufgerufen. Bitte mit der 💽 Taste den Menüpunkt Dokumentation aufrufen und durch Drücken der Taste — bestätigen. Wählen Sie nun mit den Tasten 📣 und 💽 Ihre gewünschte Dokumentations-Methode und bestätigen Sie Ihre Eingabe durch Drücken der 🛶 Taste.

### WARTUNG UND REINIGUNG

- Trennen Sie das Gerät vor allen Wartungsarbeiten durch Ziehen des Netzsteckers vom Stromnetz.
- Wartungsarbeiten sind z. B.: Reinigung mit feuchtem Tuch, Ausschrauben der Lupe, Wartungs- und Reinigungsarbeiten usw.

#### Reinigung

- Die Reinigung darf nur mit einem feuchten Tuch erfolgen.
- Verwenden Sie bitte keine Reinigungsmittel.
- Geben Sie kein Wasser direkt auf das Gerät.

#### So kann die Messabweichung auch von folgenden Punkten abhängen:

- Beachten Sie, dass bei den Schmelzproben herstellungsbedingt Schmelzpunktdifferenzen von +/- 1 °C entstehen können!
- Sollten sich bei Vergleichsmessungen mit reinen Substanzen größere Abweichungen bei den Messwerten ergeben, kann das Gerät zur Nachkalibrierung an den Hersteller gesandt werden.
- Feuchtigkeit der Probe
- Verdichtung und Füllhöhe
- Blasenbildung im Kapillar
- Abweichung beim Kapillardurchmesser (dadurch geringere Wärmeübertragungsfähigkeit)

### WICHTIGE HINWEISE

#### Arbeiten an Geräten

 Arbeiten an elektrischen Geräten dürfen nur von autorisierten Fachkräften durchgeführt werden. Zuwiderhandlungen führen zum Verlust der Gewährleistung!

#### Geräteüberprüfung

• Wir empfehlen, in regelmäßigen Abständen eine Eigenkontrolle mit zertifizierten Referenzsubstanzen durchzuführen. Wir empfehlen daher das Testkit, Best.-Nr. 027265.

#### Lüftungsschlitze

- Stecken Sie keine Gegenstände in die Lüftungsschlitze.

#### Änderungen

• Technische und optische Änderungen behält sich der Hersteller vor.

#### Einpacken des Gerätes

• Das Gerät darf nur im abgekühlten Zustand wieder verpackt werden.

### ZUBEHÖR

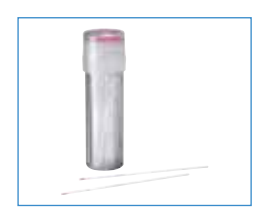

Schmelz-Kapillare mit Ringmarke VF 100 Stück Best.-Nr. 027254

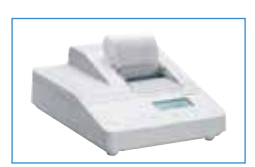

Datendrucker Sartorius® YDP20-OCE mit Netzteil und Papierrolle Best.-Nr. 030212

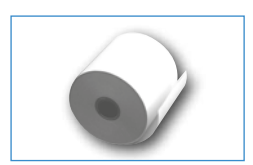

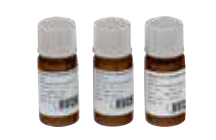

Papierrolle für Sartorius-Drucker VF 5 Best.-Nr. 030259

Testkit für apotec® MPplus System

Best.-Nr. 027265

bestehend aus den zertifizierten Referenzsubstanzen: Vanillin (83°), Phenacetin (136°), Coffein (237°)

apotec<sup>®</sup> MP<sup>plus</sup> | 01-2023

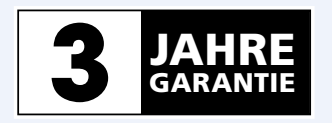

apotec<sup>®</sup> MP<sup>plus</sup> Schmelzpunktbestimmer GARANTIEKARTE

#### Gewährleistung

(ab Rechnungsstellung) Zubehörteile, Akkus/Batterien und Verbrauchsartikel ausgeschlossen!

| Serien-Nr.   |  |
|--------------|--|
| HerstJahr    |  |
|              |  |
| Unterschrift |  |

| Ihre KdNr.         |  |  |  |  | Bitte eintragen |
|--------------------|--|--|--|--|-----------------|
| Stempel / Absender |  |  |  |  |                 |
|                    |  |  |  |  |                 |
|                    |  |  |  |  | Datum           |
|                    |  |  |  |  |                 |
|                    |  |  |  |  |                 |
|                    |  |  |  |  | Unterschrift    |

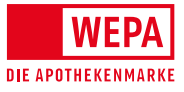

Ъ

WEPA Apothekenbedarf GmbH & Co KG D-56204 Hillscheid www.wepa-apothekenbedarf.de

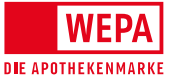

WEPA Apothekenbedarf GmbH & Co KG, D-56204 Hillscheid, www.wepa.shop T +49 (0)2624 107-361, F +49 (0)800 5252500 (Bestell-Fax, gebührenfrei) info@wepa-apothekenbedarf.de, www.wepa-apothekenbedarf.de

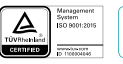

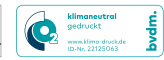

Stand 01/2023